## **Uploading Member Documents to the DRS**

When a member's record needs updating, employers can upload appropriate documents (copies of marriage certificates, Social Security cards, etc.) straight to the DRS.

This feature also can be used to submit documents associated with new hires, such as beneficiary forms – but not until the batch in which the new hire was first reported has posted.

Uploading documents through the DRS is more secure than encrypted email and faster than mail or fax.

1. Under the **Employer Reporting** section of the menu, click on **Upload Documents**. You will be taken to a screen where you can do an **Active Member Search**. Fill in the member's last name, first name, and/or full Social Security number (SSN).

| Employer Account      | Upload Documents        |
|-----------------------|-------------------------|
| Summary               | Active Manuface Securit |
| Account Balance       | Active Member Search    |
| Vouchers              |                         |
| Penalty Waivers       | Last Name:              |
| Refunds               |                         |
| Employer Reporting    | First Name:             |
| Batch Maintenance     | SSN:                    |
| Exceptions            |                         |
| Submit Reporting File | Search                  |
| Submit Batches        |                         |
| Schedules             |                         |
| Job Share             |                         |
| Tier Lookup           |                         |
| Upload Documents      |                         |

2. If you have an employee matching the search input, the member will appear in the Active Member Search Results.

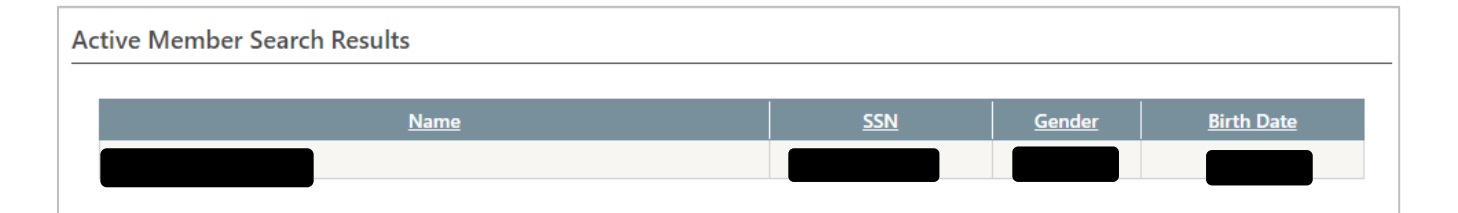

- Click on the member's name to begin the document upload process. Three documents can be uploaded at a time. Click the Browse button to locate the file saved on your computer.
  Note: The following file types can be uploaded: DOC, DOCX, HTM, HTML, PDF, RTF, TXT, XLS, XLSX, XPS, TIF/TIFF, JPG, JPEG, BMP, PNG, GIF. The DRS will <u>not</u> allow users to upload a file with an unsupported extension.
- 4. When you've located the file(s), click Upload.
  - a. If you uploaded the wrong file, click the **Reset** button beside the file row and it will clear the file and allow for another to be selected. If the wrong member was selected, click the **Reset Member and Files** button beside the member's name to reset all files and clear out the member selection.

|              | Selected Member for Documents Upload            |
|--------------|-------------------------------------------------|
|              | Reset Member and Files                          |
|              | Reset Wentber and Piles                         |
| $\mathbf{i}$ | Select Documents for the Member to Send to NHRS |
|              | Browse Reset                                    |
|              | Browse Reset                                    |
|              | Browse Reset                                    |
|              | Upload                                          |

5. A confirmation message will appear on the screen.

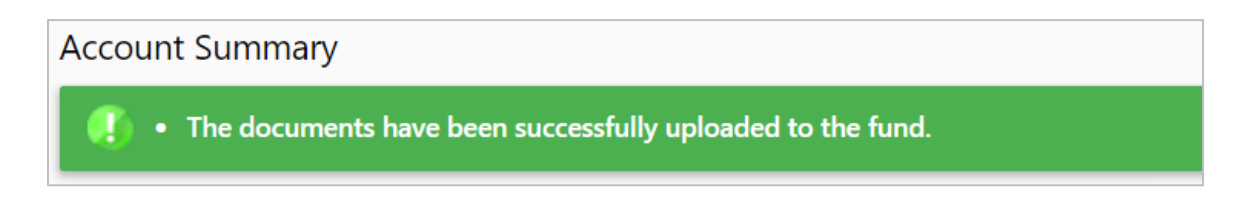